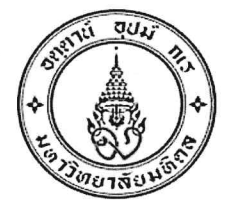

ประกาศมหาวิทยาลัยมหิดล เรื่อง รายชื่อผู้มีสิทธิ์เข้าสัมภาษณ์ในการคัดเลือกบุคคลเข้าศึกษาระดับปริญญาตรี ของมหาวิทยาลัยมหิดล ระบบ TCAS รอบที่ ๒ โควตา (Quota) ประจำปีการศึกษา ๒๕๖๕

ตามที่มหาวิทยาลัยมหิดลได้ดำเนินการเปิดรับสมัครบุคคลเข้าศึกษาระดับปริญญาตรีของ มหาวิทยาลัยมหิดล ระบบ TCAS รอบที่ ๒ โควตา (Quota) ประจำปีการศึกษา ๒๕๖๕ ระหว่างวันที่ ๑ มีนาคม – ๒๐ เมษายน พ.ศ. ๒๕๖๕ นั้น

บัดนี้การรับสมัครบุคคลเข้าศึกษาระดับปริญญาตรีดังกล่าวได้เสร็จสิ้นแล้ว มหาวิทยาลัยมหิดลจึงประกาศรายชื่อผู้มีสิทธิ์เข้าสัมภาษณ์ ตามประกาศของแต่ละส่วนงานที่แนบท้าย ประกาศฉบับนี้ ทั้งนี้ ขอให้ผู้มีสิทธิ์เข้าสัมภาษณ์ ศึกษารายละเอียด ข้อกำหนดต่าง ๆ และปฏิบัติตาม อย่างเคร่งครัด

จึงประกาศมาเพื่อทราบโดยทั่วกัน

ประกาศ ณ วันที่ ๒๔ เมษายน พ.ศ. ๒๕๖๕

(รองศาสตราจารย์ ดร. เภสัชกรเนติ สุขสมบูรณ์) รองอธิการบดีฝ่ายการศึกษา ปฏิบัติหน้าที่แทนอธิการบดีมหาวิทยาลัยมหิดล

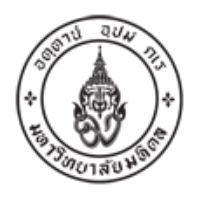

ประกาศโครงการจัดตั้งวิทยาเขตอำนาจเจริญ มหาวิทยาลัยมหิดล เรื่อง รายชื่อผู้ผ่านการพิจารณาและมีสิทธิ์สอบสัมภาษณ์ในการคัดเลือกบุคคลเข้าศึกษาในมหาวิทยาลัยมหิดล ระบบ TCAS รอบที่ 2 โควตา (Quota) ปีการศึกษา 2565 หลักสูตรสาธารณสุขศาสตรบัณฑิต

โครงการจัดตั้งวิทยาเขตอำนาจเจริญ มหาวิทยาลัยมหิดล ได้พิจารณาและตรวจสอบคุณสมบัติผู้มีสิทธิ์ สอบสัมภาษณ์ในการสอบคัดเลือกบุคคลเข้าศึกษาหลักสูตรสาธารณสุขศาสตรบัณฑิต โครงการจัดตั้งวิทยา เขตอำนาจเจริญ ระบบ TCAS รอบที่ 2 โควตา (Quota) ปีการศึกษา 2565 เสร็จสิ้นแล้ว จึงขอประกาศ รายชื่อผู้มีสิทธิ์สอบสัมภาษณ์ จำนวน 80 คน โดยเรียงตามรหัสประจำตัวผู้สมัครสอบ ดังรายชื่อต่อไปนี้

1. โครงการพื้นที่ จำนวน 43 คน

| ลำดับที่ | เลขประจำตัวผู้สมัคร | ชื่อ-สกุล                  |
|----------|---------------------|----------------------------|
| 1        | 65008231            | นางสาว พิมพ์สุดา พิมพ์ทอง  |
| 2        | 65009598            | นางสาว วริศรา โพธิ์ศรีแก้ว |
| 3        | 65009648            | นางสาว รินรดา ทรัพย์คูณ    |
| 4        | 65009778            | นางสาว สุฐาสิณี ด้อมสุธรรม |
| 5        | 65010062            | นาย จิรายุส ฟุ้งกลิ่น      |
| 6        | 65010751            | นางสาว ณิชนันทน์ แย้มวงษ์  |
| 7        | 65010857            | นาย พิสิฐ เวียงพล          |
| 8        | 65011082            | นางสาว สุชัญญา พวงพุฒ      |
| 9        | 65011123            | นางสาว เกตชรินทร์ ศรีบุญ   |
| 10       | 65011144            | นางสาว นภัสสร มุ่งเขตกลาง  |
| 11       | 65011158            | นางสาว สุกัญญา แก้วกัลยา   |
| 12       | 65011299            | นางสาว รัชฎาภรณ์ แขสว่าง   |
| 13       | 65011301            | นาย ชัชพิสิฐ ทาคำห่อ       |
| 14       | 65011309            | นางสาว อุลัยพร อินผล       |
| 15       | 65011329            | นางสาว พัชรพร นามศรี       |
| 16       | 65011329            | นางสาว วรรณวิภา ผิวอร่าม   |
| 17       | 65011721            | นางสาว ศิริญญา ชินวงค์     |

| ลำดับที่ | เลขประจำตัวผู้สมัคร | ชื่อ-สกุล                       |
|----------|---------------------|---------------------------------|
| 18       | 65012165            | นางสาว เทียมแข เกตุจันทร์       |
| 19       | 65012512            | นางสาว กมลรัตน์ รักษาบุญ        |
| 20       | 65012595            | นางสาว พิชชาภรณ์ อาชีวปาริสุทธิ |
| 21       | 65012821            | นาย พงษ์วรินทร์ แก้วสง่า        |
| 22       | 65012858            | นางสาว ฐิติมา สุดชื่อ           |
| 23       | 65013138            | นางสาว นวพร สีหารี              |
| 24       | 65013190            | นางสาว สุรารักษ์ หอมเทียม       |
| 25       | 65013203            | นางสาว น้ำเพชร อัศวมินทร์       |
| 26       | 65013221            | นางสาววรินยุพา โพธิ์ศรี         |
| 27       | 65013239            | นางสาวนภารัตน์ ปุรัมภะ          |
| 28       | 65013240            | นางสาวธัญวรัตน์ นามวา           |
| 29       | 65013246            | นายนรากร ใยแดง                  |
| 30       | 65013286            | นางสาวณิษรา วินทะชัย            |
| 31       | 65013329            | นางสาวชุติกาญจน์ พรมมาโฮม       |
| 32       | 65013333            | นางสาวศศิธร บุตรอินทร์          |
| 33       | 65013337            | นางสาวศศิประภา ศรีกมล           |
| 34       | 65013338            | นางสาวอาริยา เดื่อไธสง          |
| 35       | 65013346            | นางสาวเจตนิพิฐ พิมพ์เพ็ง        |
| 36       | 65013387            | นางสาวปทิตตา เชิงหอม            |
| 37       | 65013432            | นางสาวปุณญนุช ตรีโคตร           |
| 38       | 65013469            | นายนรินทร์ ศรีสุระ              |
| 39       | 65013488            | นางสาวศรัณยา โพธิขำ             |
| 40       | 65013525            | นางสาวเบญจวรรณ ฝ่ายศูนย์        |
| 41       | 65013536            | นางสาวมณีรัตน์ จันเรือง         |
| 42       | 65013543            | นางสาวจุฑาริณี กองรอด           |
| 43       | 65013552            | นางสาวปิณิดา นราวงษ์            |

### 2. โครงการเรียนดี จำนวน 35 คน

| ลำดับที่ | เลขประจำตัวผู้สมัคร | ชื่อ-สกุล                |
|----------|---------------------|--------------------------|
| 1        | 65008067            | นายอาตัน มะสลอง          |
| 2        | 65008167            | นายบุญวัฒน์ มิ่งละกุล    |
| 3        | 65008380            | นางสาวเหมือนฝัน ประดิษฐ์ |
| 4        | 65008406            | นางสาวลัดดาวัลย์ ใจดี    |
| 5        | 65008549            | นางสาวกัญญาพร จันทนาเวช  |
| 6        | 65009152            | นางสาวสุภัสสร เสนคราม    |
| 7        | 65009716            | นางสาวกิตติมา เสียงเพราะ |
| 8        | 65009738            | นางสาวนุชนารถ ถาโอด      |
| 9        | 65010056            | นางสาวภัททิยา หนูชูสุข   |
| 10       | 65010184            | นางสาวสุทธิดา สุธรรมมา   |
| 11       | 65010481            | นายธนทรัพย์ ปานนาค       |
| 12       | 65010663            | นางสาวซัยน๊ะห์ ยานยา     |
| 13       | 65010764            | นายณัชพล นอบน้อม         |
| 14       | 65011490            | นายเจษฎาภรณ์ ดีงาม       |
| 15       | 65011530            | นางสาวณัฐพร ผุยหันธาตุ   |
| 16       | 65011670            | นายกฤตณัฐ เทียมพูล       |
| 17       | 65011907            | นางสาวอรวรรณ ชิณวงศ์     |
| 18       | 65012146            | นางสาวศรัณยา นิตุทอน     |
| 19       | 65012276            | นางสาวรัชนก ผิวขาว       |
| 20       | 65012373            | นางสาวณัฐณิชา ทองกลาง    |
| 21       | 65012563            | นางสาวยินดี ประจงการ     |
| 22       | 65012597            | นางสาวธิติพร ชาเครือ     |
| 23       | 65012693            | นางสาวภัทรานิษฐ บำรุงรส  |
| 24       | 65012879            | นางสาวพุธิตา ภูมิสถิตย์  |
| 25       | 65013000            | นางสาวณัฐธิดา เกษตรศิลป์ |
| 26       | 65013196            | นางสาวนวมน นามพิมพ์      |

| ลำดับที่ | เลขประจำตัวผู้สมัคร | ชื่อ-สกุล                    |
|----------|---------------------|------------------------------|
| 27       | 65013264            | นางสาวจุฬาลักษณ์ สมเสนตระกูล |
| 28       | 65013403            | นายกฤติน อริยะเดช            |
| 29       | 65013413            | นางสาวกนกพร ม่วงพิมาย        |
| 30       | 65013426            | นางสาวอัซซียะฮ์ โจทย์สัน     |
| 31       | 65013456            | นางสาวภัสรารินทร์ ชัยจุมพล   |
| 32       | 65013486            | นางสาวนูรยาวารี ปูเต๊ะ       |
| 33       | 65013511            | นางสาวกรรณิการ์ บุญย้อย      |
| 34       | 65013538            | นางสาวสโรชา ซุ่นสั้น         |
| 35       | 65013548            | นางสาวศศิธร ทับทิมเมือง      |

3. โครงการอาชีวศึกษา จำนวน 2 คน

| ลำดับที่ | เลขประจำตัวผู้สมัคร | ชื่อ-สกุล                |
|----------|---------------------|--------------------------|
| 1        | 65013588            | นางสาว ทิพากร โสคำภา     |
| 2        | 65013608            | นางสาว เบญญาภา วิเศษชาติ |

ทั้งนี้ ขอให้ผู้มีสิทธิ์สอบสัมภาษณ์ดังรายชื่อตามประกาศฉบับนี้ ปฏิบัติตามขั้นตอนต่าง ๆ ตามรายละเอียด แนบท้ายประกาศเพื่อเข้ารับการสัมภาษณ์แบบออนไลน์ ในวันจันทร์ที่ 25 เมษายน 2565 ตามเวลาที่ประกาศแนบท้าย **หากผู้มีสิทธิ์สอบสัมภาษณ์ไม่ปฏิบัติตามขั้นตอนที่กำหนด จะถือว่า <u>สละสิทธิ์</u> การเข้าศึกษาในหลักสูตร สาธารณสุขศาสตรบัณฑิต โครงการจัดตั้งวิทยาเขตอำนาจเจริญ มหาวิทยาลัยมหิดล รอบที่ 2 โควตา (Quota) ประจำปีการศึกษา 2565** 

จึงประกาศมาเพื่อทราบโดยทั่วกัน

ประกาศ ณ วันที่ 23 เมษายน พ.ศ. 2565

Digitally signed by suraporn.loi Date: 2022.04.23 18:36:37 +07'00'

(นายแพทย์สุรพร ลอยหา) รองอธิการบดีฝ่ายโครงการจัดตั้งวิทยาเขตอำนาจเจริญ รายละเอียดและขั้นตอนสำหรับผู้มีสิทธิ์เข้ารับสัมภาษณ์ ระบบ TCAS รอบที่ 2 โควตา (Quota) หลักสูตรสาธารณสุขศาสตรบัณฑิต โครงการจัดตั้งวิทยาเขตอำนาจเจริญ มหาวิทยาลัยมหิดล ปีการศึกษา 2565

\_\_\_\_\_

- วัน เวลา สอบสัมภาษณ์
  - วันจันทร์ ที่ 25 เมษายน 2565 เวลา 9.00-12.00 น.
- รูปแบบการสัมภาษณ์
  - ออนไลน์ผ่านระบบ application WebEx Meeting Number 572 462 843
- การเตรียมตัวก่อนการสัมภาษณ์
  - ติดตั้ง application WebEx สามารถดาวโหลดได้ทั้งใน PC โทรศัพท์มือถือ หรือ Tablet
  - ผู้สมัคร log in เข้าห้องสัมภาษณ์ก่อนเวลาสัมภาษณ์ 30 นาที
- ขั้นตอนการสัมภาษณ์

| เวลา          | กิจกรรม                            |
|---------------|------------------------------------|
| 8.45-9.00 น.  | ผู้สมัครเข้าระบบเพื่อรายงานตัว     |
| 9.00-9.30 น.  | แนะนำรูปแบบการเข้าสัมภาษณ์ออนไลน์  |
| 9.30-12.30 น. | ผู้สมัครเข้ารับการสัมภาษณ์ตามลำดับ |

ทั้งนี้ ขอให้ผู้มีสิทธิ์เข้าสัมภาษณ์ดำเนินการกรอกแบบฟอร์มยืนยันสิทธิ์เข้าสอบสัมภาษณ์ตาม QR CODE นี้

สอบถามข้อมูลเพิ่มเติม อาจารย์ ดร.พรพรรณ ประพัฒน์พงษ์ โทร.086 2208 866

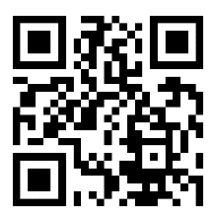

# <u>ขั้นตอนการเข้าใช้งาน Cisco Webex meetings</u>

- 1. ผู้เข้าใช้งานครั้งแรกสามารถ Download ได้ตามอุปกรณ์ที่ท่านใช้ดังนี้
- Windows/MacOS : <u>https://www.webex.com/downloads.html</u>
- IOS : <u>https://apps.apple.com/th/app/webex-meetings/id298844386?l=th</u>
- Android : <u>https://play.google.com/store/apps/details?id=com.cisco.webex.meetings&hl=th&gl=US</u>

## \* สามารถ Download ได้จาก Store ของท่านโดยค้นหา Webex

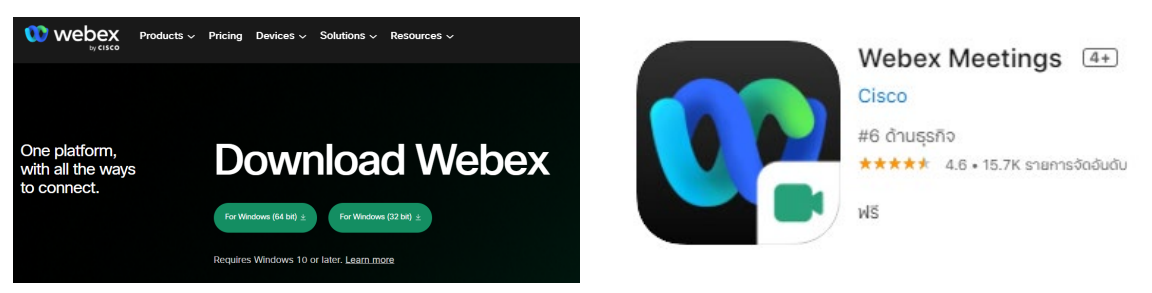

โดยหลังจากโหลดมาแล้วให้ทำการติดตั้งตามขั้นตอนปกติ จะมี Icon Webex ปรากฎตามนี้

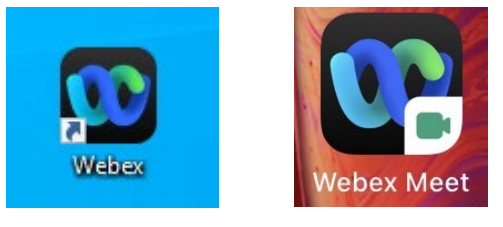

หลังจากติดตั้ง Program เรียบร้อยแล้ว ทางงานการศึกษาจะส่งลิงค์เชิญเข้าห้องประชุมผ่าน
 E-mail ของท่าน ซึ่งจะมีรายละเอียดดังภาพ

| ∗ อีเมล                                                                                                 | Atichai Chuenarom is inviting you to a scheduled Webex meeting.                                              |
|----------------------------------------------------------------------------------------------------|----------------------------------------------------------------------------------------------------|
| <ul> <li>∩ถ่องจดหมาย 237</li> <li>☆ ติดดาว</li> <li>⊙ เลือนการแจ้งเดือนแล้ว</li> <li>• แชท +</li> </ul> | Thursday, January 13, 2022<br>12:50 PM   (UTC+07:00) Bangkok, Hanoi, Jakarta   1 hr                          |
| ไม่มีการสนทนา<br>เริ่มแชท                                                                               | More ways to Join:                                                                                           |
| <ul> <li>พื้นที่ทำงาน</li> </ul>                                                                        | Join from the meeting link<br>https://mahidol.webex.com/mahidol/j.php?MTID=m5ea4254f0da596174cf1e009eb02dbf5 |
| G Google EDU PT Mahid                                                                                   | Join by meeting number<br>Meeting number (access code): 2640 685 5413<br>Meeting password: N3SwqQVcc38       |

ท่านสามารถกด Join meeting ได้เลย ถ้ามีกล่องข้อความขึ้นให้กด Open Webex ระบบ จะเปิดผ่าน Program ให้เลย

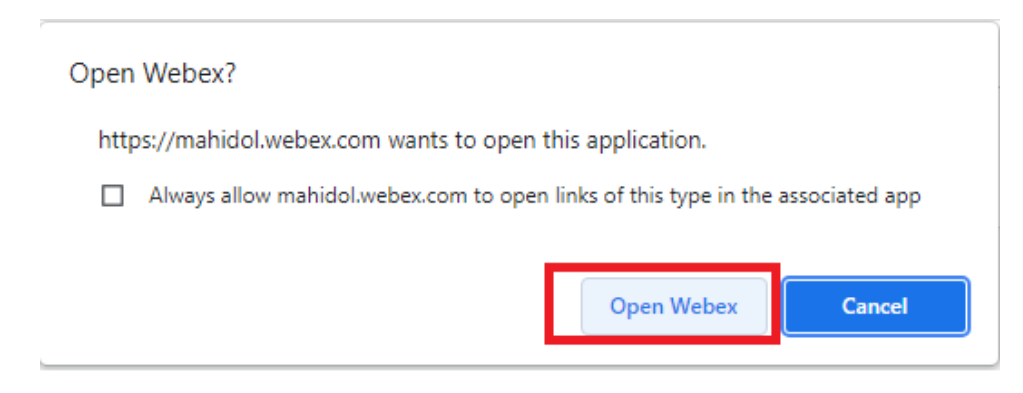

จากนั้นกด Stat Meeting ก็จะเข้าสู่ห้อง Webex

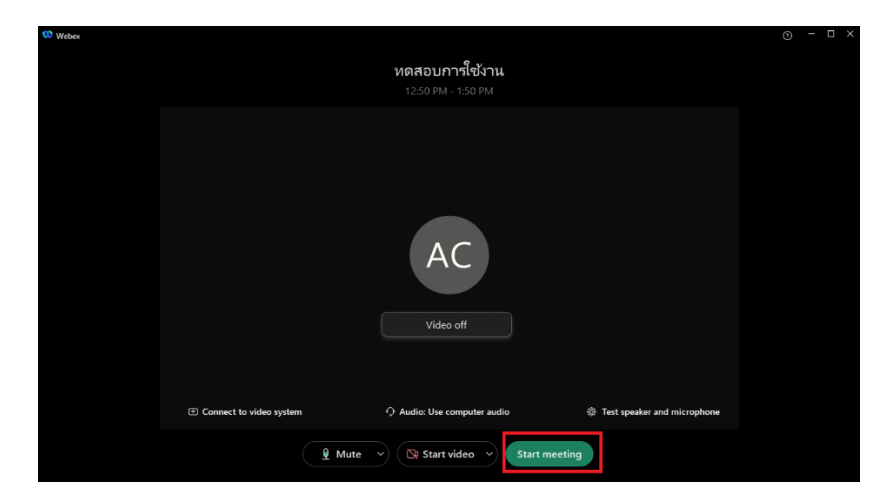

กรณีไม่สามารถเข้าสู่ Webex หลังจากกด Join Meeting หรือผ่าน Link ได้ ให้กดผ่าน meeting number แทน โดยเปิดโปรแกรม Webex ขึ้นมากดไปที่รูปปฏิทิน ที่ด้านกลางซ้าย กด Join a meeting จากนั้นใส่ meeting number และ password ที่ได้จาก E-mail ก็จะเข้าสู่ห้องได้

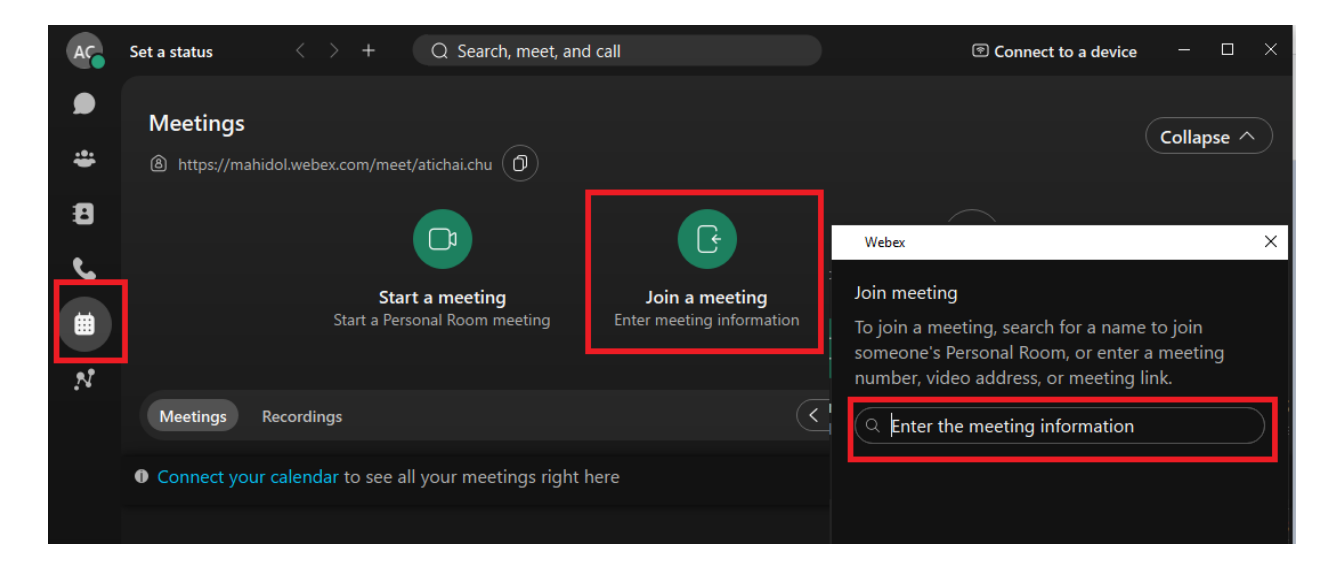

#### <u>หน้าจอหลังจากเข้าห้องแล้ว</u>

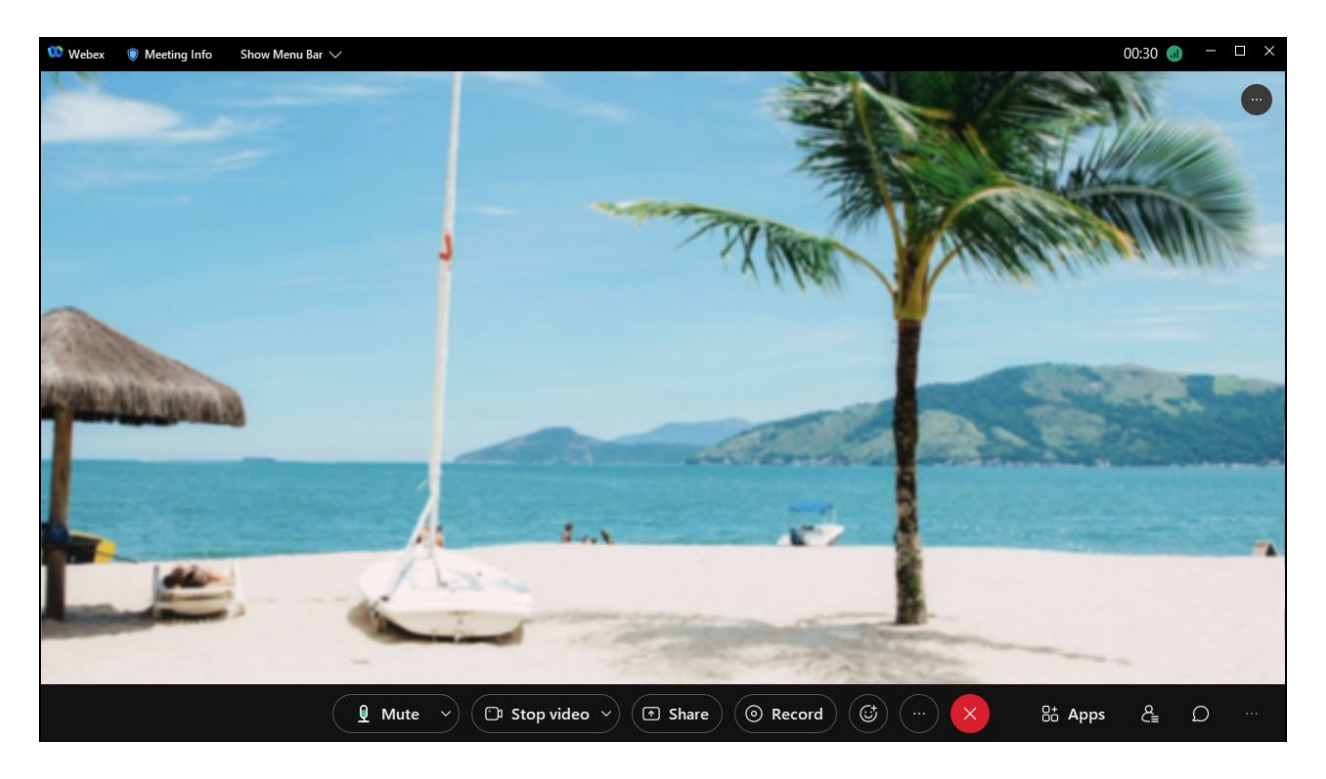

#### <u>คำอธิบาย Icon ต่าง ๆ</u>

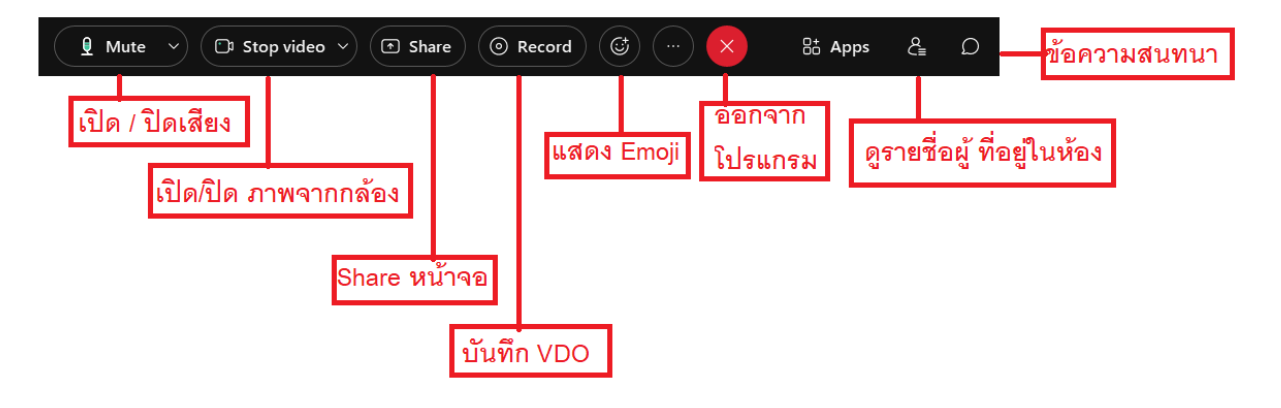

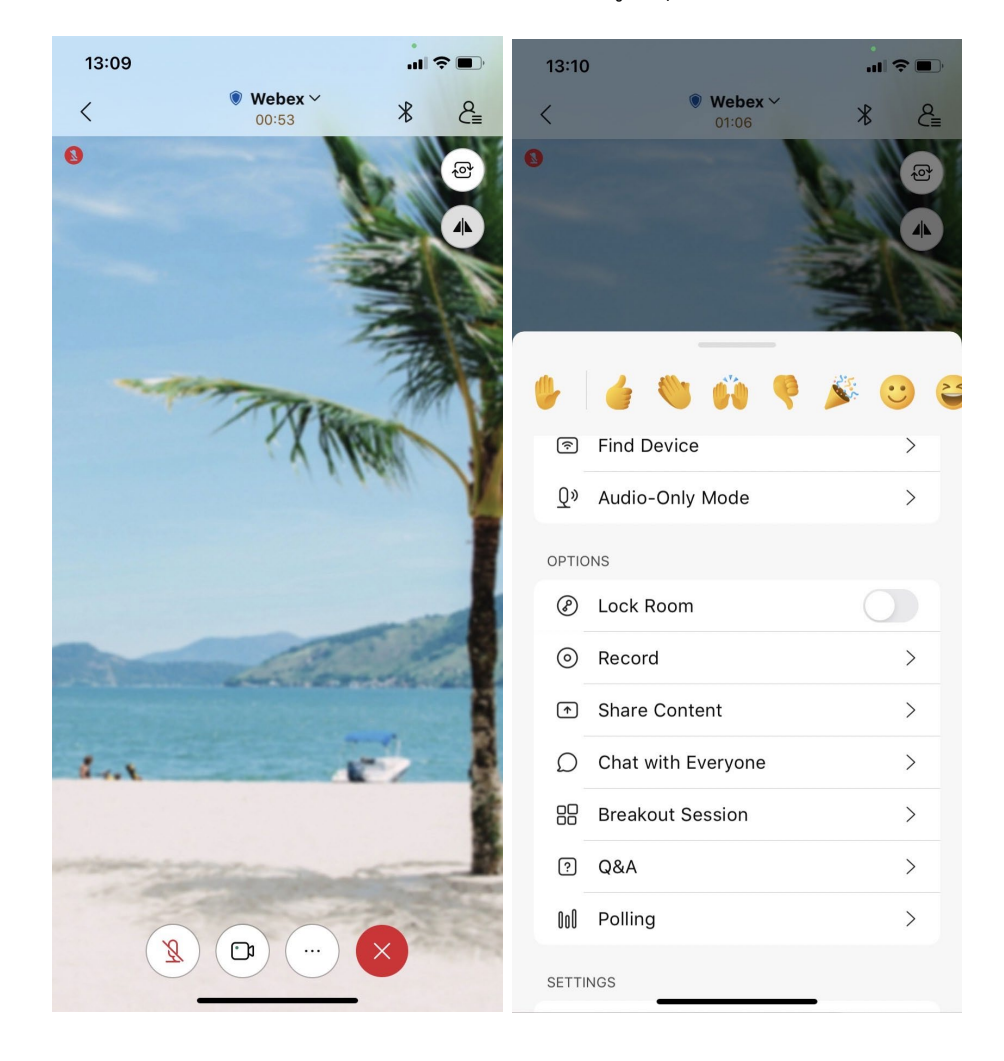

Webex version Mobile จะแตกต่างจากทางฝั่ง Windows/MacOS เล็กน้อย โดย การใช้งานบางอย่างจะย้ายไปอยู่ในปุ่ม (...) แทน